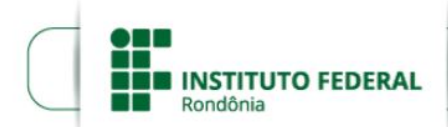

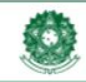

# **Central de Serviços SUAP** Manual para Requisitante de Chamados

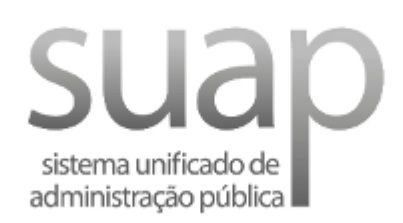

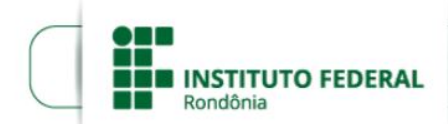

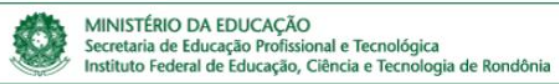

## Módulo Central de Serviços do SUAP – Perfil Requisitante de Chamados

Servidores e alunos do IFRO podem abrir chamados no SUAP referentes aos serviços que necessitem de suporte e que estiverem sendo atendidos através do Módulo de Central de Serviços (CS). A ideia é que o canal se torne o principal ponto de contato para o registro de requisições, incidentes, dúvidas ou sugestões. O usuário pode acompanhar o *status* de seu chamado, com a previsão do tempo máximo para o atendimento de sua solicitação.

A funcionalidade "**Abrir Chamado**" na Central de Serviços do SUAP pode ser utilizada sempre que o usuário necessitar informar incidentes ou requisitar serviços que estiverem sendo atendidos através do módulo. Esses serviços podem ser de diversas áreas como Serviços Gerais, Manutenção Predial, Ensino e da área de **Tecnologia da Informação** (atualmente a única em produção), entre outros. Os serviços atendidos pelo Módulo CS podem ser de dois tipos distintos:

- **Incidente**: qualquer evento que não seja parte da operação padrão de um serviço e que causa, ou pode causar, uma interrupção ou redução na qualidade daquele serviço (e.g. sistema indisponível, mensagem de erro de sistema, falha no acesso a internet).
- **Requisição**: é tratada como um tipo de serviço que não provoca interrupção ou falha na infraestrutura de TI (e.g. solicitação de cadastro, permissão, dúvidas e/ou orientações).

A figura 1 apresenta o fluxo do processo de atendimento de um chamado aberto pelo servidor/aluno:

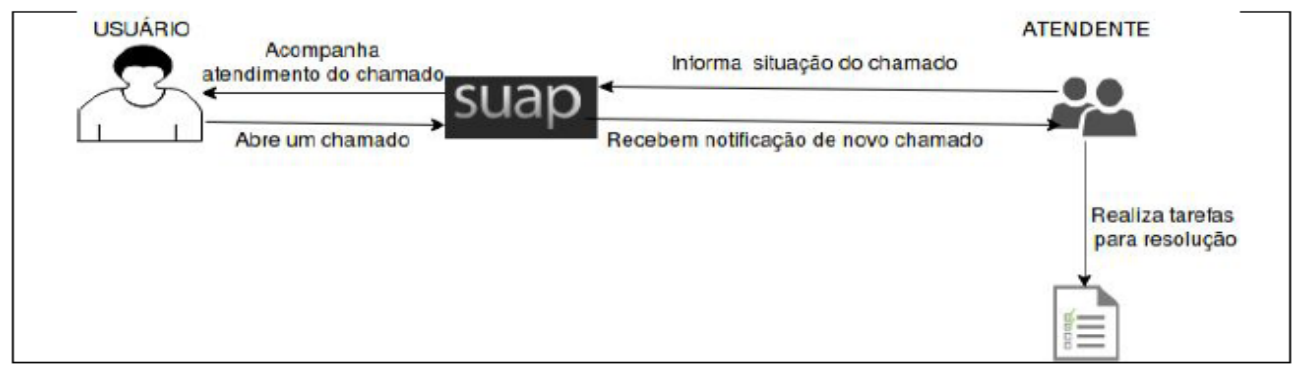

Figura 1: Fluxo de atendimento de Chamados

Fonte: IFG (Módulo Central de Serviços SUAP - Perfil Abridor de Chamados)

Os papéis no módulo são definidos da seguinte forma:

- Requisitante: aquele que faz uma solicitação de serviço para o setor de TI do IFRO;
- Interessado: diretamente afetado/beneficiado com o chamado;
- Atendente: são os analistas, técnicos ou estagiários de TI que recebem as solicitações de serviços e realizam as tarefas para atendimento e solução do chamado do requisitante/interessado;
- Responsável por Grupo de Atendimento: pessoa responsável por um grupo de atendentes, o qual, deve acompanhar, atribuir e gerenciar o processo de atendimento (e.g. Coordenador de TI);

Nos tópicos a seguir serão demonstradas as telas e os passos necessários para a abertura, acompanhamento e encerramento de Chamados na Central de Serviços.

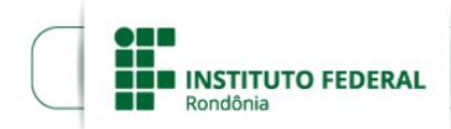

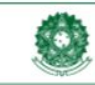

## 1. Abrir Chamado

Para realizar a abertura de um chamado na Central de Serviços do SUAP, os seguintes passos devem ser satisfeitos:

1. Acesse o menu principal do SUAP, "Central de Serviços", e clique em "Abrir Chamado".

| Fig                                                                     | gura 2: Tela Menu Pi                                                                                        | rincipal - Central de Serviços                                     |
|-------------------------------------------------------------------------|----------------------------------------------------------------------------------------------------|--------------------------------------------------------------------|
| suap                                                                    | AVISOS                                                                                                    |                                                                    |
| Flavio Moraes                                                           | Escolha seu email Institucional.                                                                            | PROCESSOS ELETRÔNICOS                                              |
| Q Buscar Item de Menu                                                   | NOTÍCIAS<br>PORTAL DO IFRO                                                                                  | + Adicionar Requerimento                                           |
| <ul> <li>⅔ INÍCIO</li> <li>INÍCIO</li> <li>INÍCIO</li> </ul>            | Wed, 29 Jan 2020 21Z<br>Docentes do IFRO podem<br>participar de seleção para                                | Busca Rápida:                                                      |
|                                                                         | Capacitação em Gestão da<br>Inovação e Áreas Técnicas de<br>Competências para<br>implantação dos Centros de | Q Processo Eletrônico                                              |
|                                                                         | Wed, 29 Jan 2020 14Z<br>Concluintes do IFRO                                                                 | 罰 PATRIMÔNIO                                                       |
| <ul> <li>GESTAO DE PESSOAS</li> <li>ADMINISTRAÇÃO</li> </ul>            | conquistam bons resultados<br>país afora<br>Thu, 23 Jan 2020 15Z                                            | 1                                                                  |
| <ul> <li>☐ TEC. DA INFORMAÇÃO</li> <li>∷ CENTRAL DE SERVIÇOS</li> </ul> | Egressos são chamados a<br>preencher formulário no portal<br>do IFRO                                        | REQUISIÇÃO AGUARDANDO SUA APROVAÇÃO<br>Transferência de Patrimônio |
| Base de Conhecimentos Abrir Chamado                                     | Wed, 22 Jan 2020 22Z<br>Nota de Esclarecimento –<br>Processo Seletivo 2020/1                                |                                                                    |
| Meus Chamados Abrir Chamado                                             | Mon, 20 Jan 2020 22Z<br>Servidores do IFRO podem se<br>inscrever em Doutorado                               | E CENTRAL DE SERVIÇOS                                              |
| <ul> <li>DES. INSTITUCIONAL</li> <li>COMUNICAÇÃO SOCIAL</li> </ul>      | Administração da UFPR                                                                                       | Meus Chamados + Abrir Chamado ? Base de Conhecimentos              |
| © SEGURANÇA<br>INSTITUCIONAL                                            | 1 Masteria                                                                                                  | ₩ GESTÃO DE PESSOAS                                                |
| CF SAIK                                                                 |                                                                                                    | 🎄 Servidores 🔗 SIGEPE                                              |
|                                                                         |                                                                                                    | Busca Rápida:                                                      |
|                                                                         |                                                                                                    | Servidor                                                           |

2. Selecione a Área do Serviço que deseja abrir o chamado, no exemplo, o serviço "Tecnologia da Informação".

| suap                         | Inic | cio » Listar Áreas do Serviço<br>Istar Áreas do Servico      |                           |
|------------------------------|------|--------------------------------------------------------------|---------------------------|
| Flavio Moraes                |      |                                                              |                           |
| Q Buscar Item de Menu        | ×    | Selecione a Área do Serviço para qual deseja abrir o chamado |                           |
|                              |      |                                                              |                           |
|                              |      |                                                              |                           |
|                              |      |                                                              |                           |
| PESQUISA                     |      |                                                              |                           |
| 💼 EXTENSÃO                   |      | SERVIÇOS GERAIS                                              | I ECNOLOGIA DA INFORMAÇÃO |
| 🚢 GESTÃO DE PESSOAS          |      |                                                              |                           |
| E ADMINISTRAÇÃO              |      |                                                              |                           |
| 🖵 TEC. DA INFORMAÇÃO         |      |                                                              |                           |
|                              |      |                                                              |                           |
| Base de Conhecimentos        | <    |                                                              |                           |
|                              |      |                                                              |                           |
| Meus ( Abrir Chamado         |      |                                                              |                           |
| M DES. INSTITUCIONAL         |      |                                                              |                           |
| COMUNICAÇÃO SOCIAL           |      |                                                              |                           |
| ♥ SEGURANÇA<br>INSTITUCIONAL |      |                                                              |                           |
|                              |      |                                                              |                           |

Figura 3: Tela Listar Áreas de Serviços

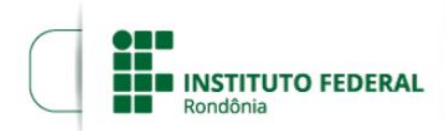

3. Na tela de abertura de chamado (figura 4), selecione a aba da categoria desejada, depois selecione o serviço desejado.

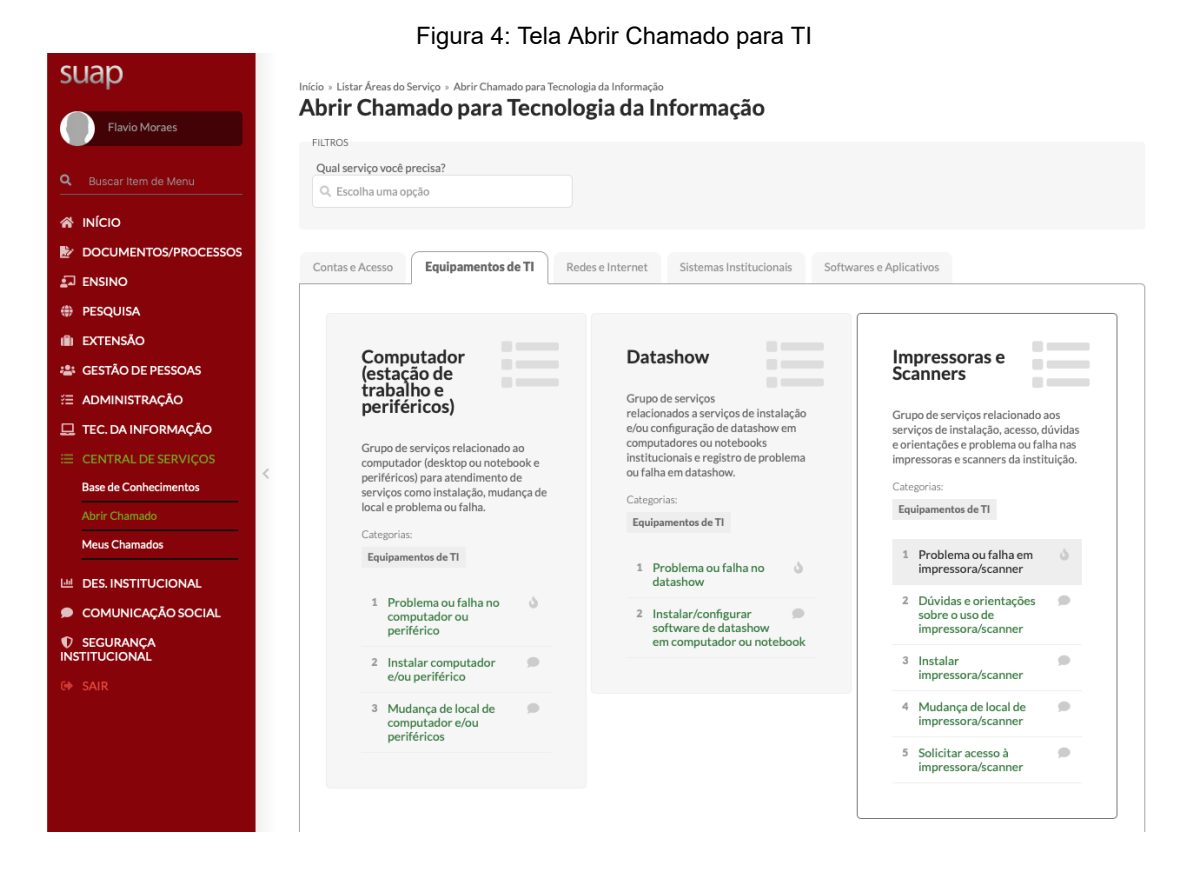

4. Uma tela com possíveis soluções será apresentada . Se algumas das soluções listadas não resolver, basta clicar no botão verde "Não encontrei nenhuma solução. Desejo abrir um novo chamado mesmo assim" conforme a tela da Figura 5.

| suap                       | Inicio + Listar Areas do Serviço + Abrir Chamado para Tecnologia da Informação + Antes de abrir um novo chamado, verifique se as seguintes soluções atendem a sua necessidade |
|----------------------------|----------------------------------------------------------------------------------------------------|
| Flavio Moraes              | Antes de abrir um novo chamado, verifique se as seguintes soluções<br>atendem a sua necessidade                                                                               |
|                            | Impressoras e Scanners   Problema ou falha em impressora/scanner                                                                                                    |
|                            |                                                                                                    |
| DOCUMENTOS/PROCESS         | OS 1 Adicionar impressora em computador                                                                                                    |
|                            | Foi adicionado a impressora no computador do usuario. Foi verificado que impressora nao estava instalada.                                                                     |
| PESQUISA                   | Solucion                                                                                                    |
| i iii extensão             | Abrir a lista de impressoras no servidor de impressão \\10.143.143.5, clicar na impressora desejada e aguardar instalação na maquina do usuario.                              |
| 🚢 GESTÃO DE PESSOAS        | Esta solução já foi Média de avaliações                                                                                                    |
|                            | utilizada para resolver: desta solução:<br>1 chamados -                                                                                                    |
| TEC. DA INFORMAÇÃO         |                                                                                                    |
|                            |                                                                                                    |
| Base de Conhecimentos      | Computador não liga Artiga da base de conhecimente para auviliar de usuários com dificuldades em ligar o computador.                                                          |
| Abrir Chamado              | Pil ugo da base de connectmento para auxinar os usuarios con unicultudos entingar o computatori.                                                                              |
| Meus Chamados              | – Solução:                                                                                                    |
|                            | Passo 1:<br>- Verífique se o computador está ligado a tomada ou nobreak:                                                                                                    |
| DES. INSTITUCIONAL         | Passo 2:<br>- Verifique, se o nobreak está ligado e ligado a tomada;                                                                                                    |
| COMUNICAÇÃO SOCIAL         |                                                                                                    |
| SEGURANÇA<br>INSTITUCIONAL | Esta solução já foi Média de avaliações<br>utilizada para resolver: desta solução:<br>Debaseder                                                                               |
|                            | V LIMINUUS -                                                                                                    |
|                            |                                                                                                    |
|                            | Não encontrei nenhuma solução. Desejo abrir um novo chamado mesmo assim.                                                                                                    |
|                            |                                                                                                    |

Figura 5: Tela de Soluções Conhecidas e Abertura de Chamados.

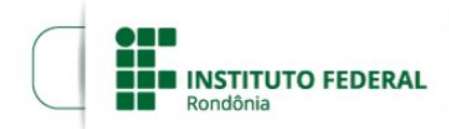

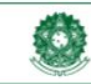

5. Após clicar na no botão verde a tela da Figura 6 será apresentada, preencha os campos com o máximo de informações possíveis sobre o Chamado e clique em "**Confirmar**".

Figura 6: Tela de Cadastro de Chamado Problema ou falha em impressora/scanner

| $\sim 1$                                                                                                    | nformações Adiciona                                                                                                    | ormações Adicionais                                                                  |                                                                       |  |  |
|----------------------------------------------------------------------------------------------------|----------------------------------------------------------------------------------------------------|--------------------------------------------------------------------------------------|-----------------------------------------------------------------------|--|--|
| (                                                                                                    | Dcorrência de problema ou fal<br>Quem pode solicitar?<br>Servidores e Colaboradores                                                                                      | ha em impressora ou scanner                                                          |                                                                       |  |  |
| ~ 1                                                                                                    | Descreva o Seu Chama                                                                                                    | ado                                                                                  |                                                                       |  |  |
|                                                                                                    | <ul> <li>Informações para p</li> <li>Para o atendimento deste</li> <li>Informar o procediment</li> <li>Se possível, anexar o Pri</li> </ul>                              | :<br>dados:<br>odo problema ou falha;<br>presentado.                                 |                                                                       |  |  |
|                                                                                                    | Descrição:<br>Foi verificado que a mesma esta ligada na rede elétrica e que o cabo de rede esta conectado.<br>Somente o computador que estou usando não esta imprimindo. |                                                                                      |                                                                       |  |  |
|                                                                                                    | Campus:                                                                                                    | REITORIA                                                                             | •                                                                     |  |  |
|                                                                                                    | Centro de Atendimento:                                                                                                    | • TI - Local<br>Selecione o Centro de Atendimento qu                                 | e mais se adequa ao seu problema.                                     |  |  |
| Outros Interessados:<br>É possível selecionar mais de um item<br>Vincule outros usuários a este chamado. Eles poderão acomp |                                                                                                    | Q<br>É possível selecionar mais de um item<br>Vincule outros usuários a este chamado | 9. Eles poderão acompanhar as alterações e comentários deste chamado. |  |  |
|                                                                                                    | Enviar cópia de abertura  deste chamado para os interessados?                                                                                                    |                                                                                      |                                                                       |  |  |
| Anexar Arquivos                                                                                                    |                                                                                                    |                                                                                      |                                                                       |  |  |
| Descrição Anexo                                                                                                    |                                                                                                    |                                                                                      |                                                                       |  |  |
|                                                                                                    |                                                                                                    |                                                                                      | Escolher Arquivo nenhum arquivo selecionado                           |  |  |
|                                                                                                    |                                                                                                    |                                                                                      | Escolher Arquivo nenhum arquivo selecionado                           |  |  |
|                                                                                                    |                                                                                                    |                                                                                      | Escolher Arquivo nenhum arquivo selecionado                           |  |  |
|                                                                                                    | Confirmar<br>Este chamado deve ser resolvido em até <b>48 horas.</b>                                                                                                    |                                                                                      |                                                                       |  |  |

### 2. Acompanhar Meus Chamados

A página "Meus Chamados" fornece ao usuário uma visualização de todos os seus chamados abertos na Central de Serviços. Isso possibilita acompanhar o andamento dos chamados. Para acompanhar os seus chamados abertos, o usuário precisa realizar os seguintes passos:

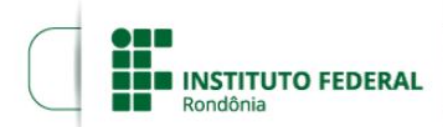

1. Para visualizar os chamados abertos acesse o menu "**Central de Serviços**" e selecione a opção "**Meus Chamados**" no menu principal do SUAP. A tela da Figura 7 será aberta.

| FILTROS                                              |                                                                    |                                                                                                    |                                                                  |                                                  |                                                    |                                    |
|------------------------------------------------------|--------------------------------------------------------------------|----------------------------------------------------------------------------------------------------|------------------------------------------------------------------|--------------------------------------------------|----------------------------------------------------|------------------------------------|
| ID:                                                  | ٢                                                                  | Área de Serviços:                                                                                   | Data Inicial:                                                    | Data Final:                                      | Considerar apenas<br>quando eu for:<br>Qualquer \$ | Enviar                             |
|                                                      | tivos 1                                                            | Abertos 1                                                                                           |                                                                  |                                                  |                                                    |                                    |
| Iodos 1 Al                                           |                                                                    |                                                                                                    |                                                                  |                                                  |                                                    |                                    |
| Aviso: Char                                          | nados com situ                                                     | ação "Resolvido", "Fechado"                                                                         | ou "Cancelado" não será                                          | io exibidos nesta aba.                           |                                                    |                                    |
| Aviso: Char                                          | nados com situ                                                     | ação "Resolvido", "Fechado"                                                                         | ou "Cancelado" não será                                          | io exibidos nesta aba.                           | L                                                  |                                    |
| Aviso: Char Total de 1 item                          | nados com situ                                                     | ação "Resolvido", "Fechado"                                                                         | ou "Cancelado" não será                                          | io exibidos nesta aba.                           | L                                                  |                                    |
| Aviso: Char<br>Total de 1 item                       | nados com situ                                                     | ação "Resolvido", "Fechado"                                                                         | ou "Cancelado" não será                                          | io exibidos nesta aba.                           | ι.                                                 |                                    |
| Aviso: Char<br>Total de 1 item<br>Aberto<br>INC #5 P | nados com situ<br>Problema ou                                      | ação "Resolvido", "Fechado"<br>I falha em impressor                                                 | ou "Cancelado" não será<br>a/scanner                             | io exibidos nesta aba.                           |                                                    |                                    |
| Total de 1 item Aberto INC #5 P Ai usa               | mados com situ<br>Problema ou<br>mpressora não<br>indo não esta in | ação "Resolvido", "Fechado"<br>I falha em impressora<br>esta imprimindo. Foi verifica<br>aprimindo. | ou "Cancelado" não será<br>a/scanner<br>ido que a mesma esta lig | io exibidos nesta aba.<br>ada na rede elétrica e | e que o cabo de rede esta conectad                 | do. Somente o computador que estou |

Figura 7: Tela Meus Chamados

Na tela "Meus Chamados" (figura 7) existem as opções de filtrar os chamados por id, Área de Serviço, data e situação. Após preencher o campo dos filtros clique em "**enviar**".

2. Para abrir e visualizar o detalhamento de um Chamado específico ou interagir com o Atendente, clique no Chamado desejado. A tela da figura 8 será exibida.

| Inicio • Meus Chamado 5<br>Chamado 5<br>Cutras Opções • Cancelar                                                                                                    | > Dados Gerais                                                                                                    |
|----------------------------------------------------------------------------------------------------|----------------------------------------------------------------------------------------------------|
| Aberto V Impressoras e Scanners   Problema ou falha em impressora/scanner                                                                                                    | Aberto em: <b>30/01/2020 10:25</b><br>Data Limite: <b>01/02/2020 10:25</b><br>Área: <b>Tecnologia da Informação</b><br>Meio de Abertura: <b>Interface Web</b>                         |
| Interessado: Flavio Moraes<br>Setor: REIT-CGRA<br>Contatos: flavio2m@gmail.com<br>A impressora não esta imprimindo.<br>Foi verificado que a mesma esta ligada na rede elétrica e que o cabo de rede esta conectado.<br>Somente o computador que estou usando não esta imprimindo. | Atendimento     Grupo de Atendimento: Atendimento     TI - Nivel 1 (Reitoria)     Centro de Atendimento: TI -     Local/REITORIA     Tempo de Resposta: -     Tempo de Atendimento: - |
| Linha do Tempo Anexos Artigos Relacionados 1 Histórico de Movimentações Adicionar Comentário:                                                                                                    | Aberto Por<br>Flavio Moraes<br>Setor: REITORIA - REIT-<br>CGRA<br>Email: flavio2m@gmail.com                                                                                           |
| Adicionar Comentário                                                                                                    | <ul> <li>Sobre o Serviço</li> <li>Informações Adicionais</li> <li>Ocorrência de problema ou falha em<br/>impressora ou scanner</li> </ul>                                             |
| 30/01/2020 10:25 The Chamado Aberto por Flavio Moraes                                                                                                    | Quem pode solicitar?<br>- Servidores e Colaboradores                                                                                                    |

Figura 8: Tela Detalhamento do Chamado 5

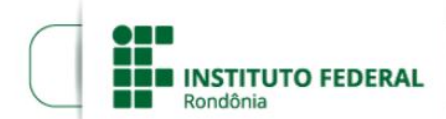

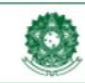

Nessa tela (figura 8) o Requisitante/Interessado tem acesso a:

- Linha do tempo: Exibe todas as interações realizadas neste chamado. também é onde o Requisitante/Interessado pode enviar perguntas ou interagir com o Atendente;
- Anexos: área para a inserção de anexos relacionados ao chamado.
- Artigos Relacionados (apenas alguns serviços): artigo com instruções que podem auxiliar ao próprio Requisitante/Interessado resolver o Chamado.
- Históricos de movimentações: exibe o histórico das alterações realizadas no Chamado, aba visível para os usuários Requisitantes/Interessados, Atendentes e Responsável pelo Grupo de Atendimento.

Essa tela também mostra o histórico, situações e a quem foi atribuído o chamado.

### 3. Fechar ou Reabrir chamado

Quando a equipe de TI classifica o chamado com o status "**Resolvido**", e estando de acordo com a sua resolução, o Requisitante/Interessado pode fechar o chamado e, posteriormente, avaliar o atendimento. Caso contrário, ele pode "**Reabrir**" o chamado informando que serviço ainda não foi concluindo. Para fechar ou reabrir um chamado os seguintes passos devem ser satisfeitos:

 Acesse o item "Central de Serviços" e selecione "Meus Chamados" no menu principal do SUAP. Escolha a opção "Fechar Chamado" ou "Reabrir Chamado" no canto superior direito. Conforme a tela da Figura 9.

| ID:        | Ârea                                          | de Serviços:                                  | Data Inicial:                               | Data Final:          | Considerar apenas<br>quando eu for:<br>Qualquer 🗘  | Enviar                          |
|------------|-----------------------------------------------|-----------------------------------------------|---------------------------------------------|----------------------|----------------------------------------------------|---------------------------------|
| odos 1 Res | olvidos 1                                     |                                               |                                             |                      |                                                    |                                 |
| Resolvido  | <b>oblema ou fall</b><br>pressora não esta in | na em impressora/<br>mprimindo. Foi verificad | <b>Scanner</b><br>Io que a mesma esta ligad | a na rede elétrica e | Reabrir Chamado<br>que o cabo de rede esta conecta | Fechar Chamado<br>do. Somente o |
| Aim        | outador que estou u                           | isando nao esta imprim                        | indo.                                       |                      |                                                    |                                 |

Figura 9: Tela Meus Chamados - Chamado Resolvido

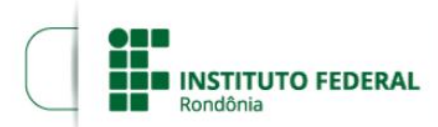

2. Caso a opção escolhida for "Reabrir Chamado", será redirecionado para a página de reabertura de chamado onde deve adicionar uma observação descrevendo o porquê da reabertura e depois clicar em "salvar". Conforme a Figura 10.

Figura 10: Tela Reabertura de Chamado

| Comontório:* |                                                                |
|--------------|----------------------------------------------------------------|
| comentario.  |                                                                |
|              |                                                                |
|              |                                                                |
|              |                                                                |
|              |                                                                |
|              |                                                                |
|              |                                                                |
|              |                                                                |
|              | Este comentário será adicionado à Linha do Tempo deste Chamado |

3. Caso a opção escolhida seja "Fechar Chamado", será redirecionado para a página de fechamento de chamado. Por fim, o usuário deve selecionar um item de avaliação do atendimento (1 a 5 estrelas) e poderá opcionalmente um comentar, após isso, deve clicar em "Enviar". Conforme a Figura 11.

#### Figura 11: Tela Fechar Chamado

| nício » Meus Chamados » Chan<br>Fechar Chamac | io » Meus Chamados » Chamado 5 » Alterar Situação para Reaberto » Fechar Chamado<br><b>echar Chamado</b> |  |  |  |  |
|-----------------------------------------------|----------------------------------------------------------------------------------------------------|--|--|--|--|
| Nota para Atendimento<br>do Chamado:          | ****                                                                                                    |  |  |  |  |
| Comentário:                                   |                                                                                                    |  |  |  |  |
|                                               | Se desejar, faça um comentário sobre sua avaliação.                                                      |  |  |  |  |
|                                               |                                                                                                    |  |  |  |  |

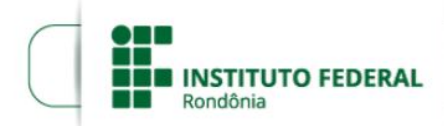

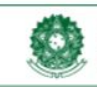

## Referências

Instituto Federal de Goiás. **Módulo Central de Serviços do SUAP - Perfil Abridor de Chamados**. Goiás. Disponível em: <https://www.ifg.edu.br/attachments/article/650/M%C3%B3dulo%20Central%20de%20Servi%C3%A7os%20-%20Perfil%20Abridor%20de%20Chamados.pdf>. Acesso em: 31 de janeiro de 2020.